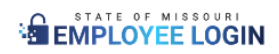

# Login.mo.gov the Workforce Portal, powered by Okta

### Contents

| Legal Notice                                           | . 1 |
|--------------------------------------------------------|-----|
| Accessing the Okta Portal                              | . 2 |
| Okta Username                                          | . 2 |
| Setting up MFA/2FA                                     | . 2 |
| Reasons to setup MFA/2FA                               | . 2 |
| MFA Options                                            | . 2 |
| Setup Your MFA Options                                 | . 3 |
| Okta Verify - In app setup instructions.               | .4  |
| Okta Verify – though portal setup instructions         | . 8 |
| Push Notices                                           | .9  |
| Google Authenticator1                                  | 11  |
| Phone (Text Message (SMS) or Voice Call) - DEPRECATED1 | 13  |
| On-Prem MFA (RSA Token)1                               | 14  |
| Authentication Process1                                | 15  |
| Acronyms1                                              | 15  |

### Legal Notice

Two-factor authentication is required to remotely access State of Missouri computer systems. Such access is intended only for authorized users and State of Missouri business purposes. If you use your personal device as a two-factor authentication token to access State of Missouri computer systems, the token content would not be produced in response to a Sunshine Law request. If you use your personal device to communicate regarding public business, such communications may be subject to the Missouri Sunshine Law.

### Accessing the Okta Portal

All state employees and contractors with state provided accounts can login to the Okta Portal at <u>https://login.mo.gov</u>.

### Okta Username

Okta is connected to Active Directory (AD) for account information. We are setup to support two username formats. Users can use either their AD username or email for username.

- lastf@bds.state.mo.us
- First.last@oa.mo.gov

|                     | ****                                                  |
|---------------------|-------------------------------------------------------|
| Sign In<br>Username | Verify with your password<br>@ colvig@bds.state.mo.us |
| Keep me signed in   | Password                                              |
| Next                | Verify                                                |
| Help                | Forgot password?<br>Back to sign in                   |

### Setting up MFA/2FA

#### Reasons to setup MFA/2FA

Multi-Factor Authentication (MFA) also known as Two-Factor Authentication (2FA) will be used to securely connect to publicly accessible state resource. A publicly accessible state resource is one that can be reached from outside the state network. Examples include, but are not limited to, Virtual Private Network (VPN), Virtual Desktop Infrastructure (VDI) and Office.com.

#### **MFA** Options

There are a few MFA options available. The recommended MFA setup for best security and ease of use is to setup Okta Verify. For users with unique circumstances, ITSD also has Google Authenticator and RSA Hard Token available for MFA.

To add an MFA option to your account you will need to go to the settings page of the Portal on your PC and select the desired MFA option from the Security Methods section.

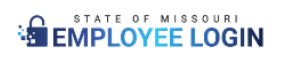

Below are the setup instructions for each method currently available:

Login to your Okta Portal at <u>https://login.mo.gov</u>

| EMPLOYEE LOGIN | Q Search your apps |            |                | Gregory<br>mo-okta-gov |
|----------------|--------------------|------------|----------------|------------------------|
| 🚹 My Apps      | My Apps            |            | Greg           | ory Colvin             |
| Work           |                    |            | Grego          | ry.Colvin@oa.mo.gov    |
| Add section 🕀  | Ø Work             |            | Settin         | gs                     |
|                |                    |            | Prefer         | rences                 |
| Notifications  |                    | M          | C Recer        | t Activity             |
| Add apps       | Airwatch2          | Smartsheet | Sign o<br>Dots | ut                     |

#### Setup Your MFA Options

- A. Okta Verify
- B. <u>Google Authenticator</u>
- C. On-Prem MFA (RSA Physical Token)

# **Okta Verify**

# **Okta Verify Setup Instructions**

Okta Verify is the preferred, highly secure, and phishing resistant method for Multi-Factor Authentication (MFA). You can download Okta Verify to your phone from your device's app store. It is available on both Apple and Android devices.

Okta Verify - In app setup instructions.

1. Open Okta Verify App on your phone.

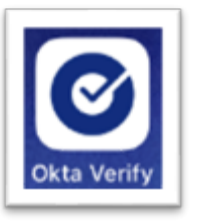

2. Click the "+" in the top bar

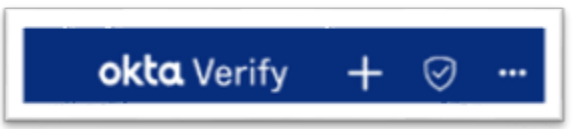

3. Click "Organization"

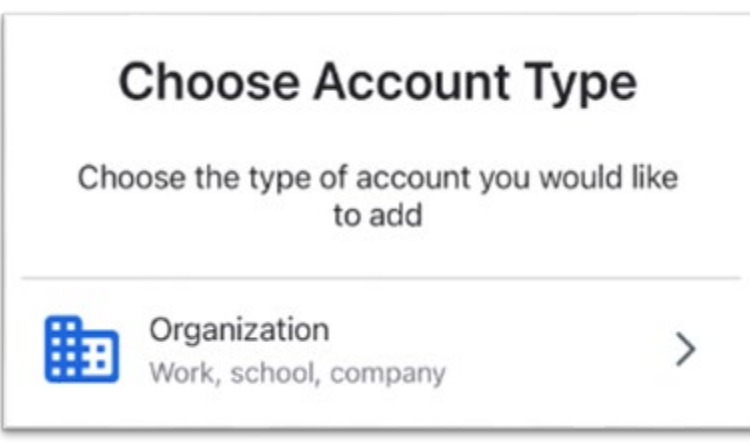

4. Click "Skip" on the "Add Account from Another Device?" Page

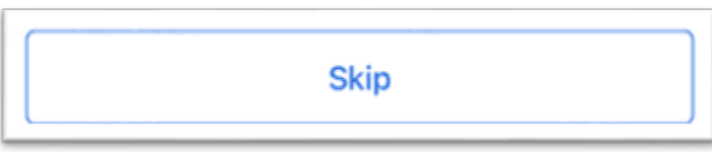

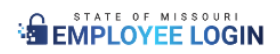

5. Click "No, Sign in Instead" at the bottom of the screen

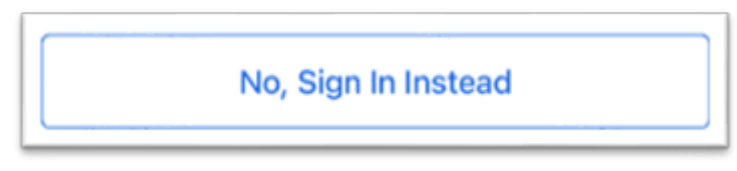

6. Enter "login.mo.gov" for the Organization's Sign-In URL

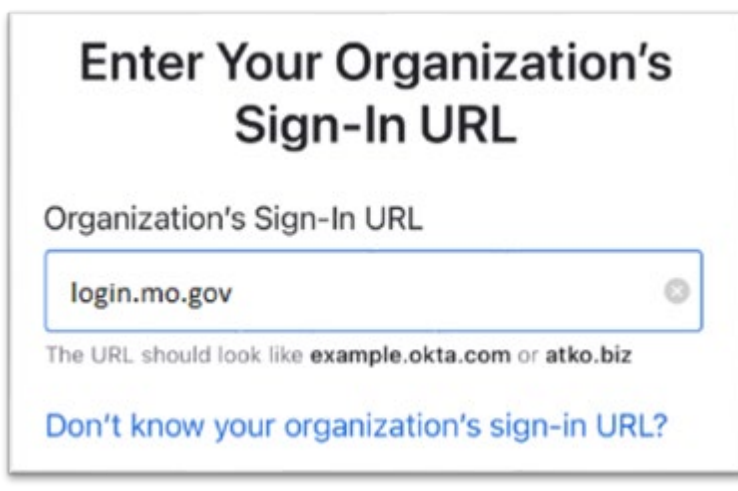

7. Enter your computer user ID or work email in the username field.

|          | Sign In |  |
|----------|---------|--|
| Username |         |  |
| 1        |         |  |
|          |         |  |
|          | Next    |  |
|          |         |  |

8. Enter your computer password

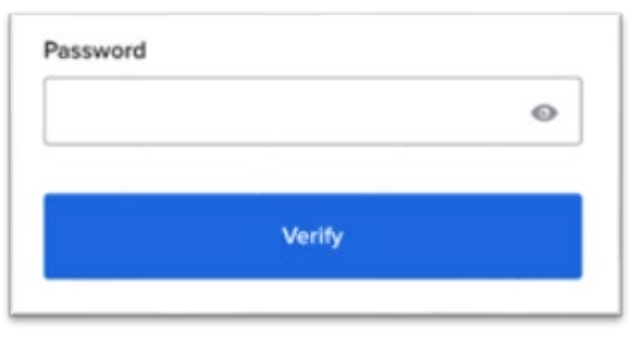

9. Choose either "Enable" or "Not Now" to Enable Face ID or Passcode Confirmation.

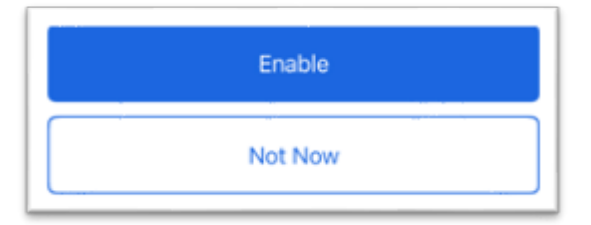

10. You will then see the "Account Added" screen. After selecting "Done" you will be taken to the app's dashboard, and then you will see your Okta Verify account.

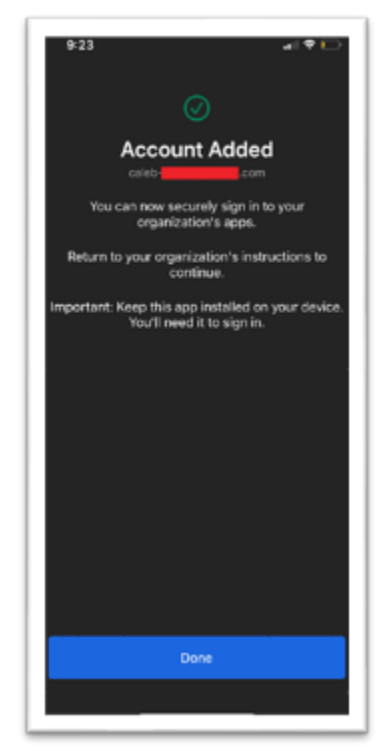

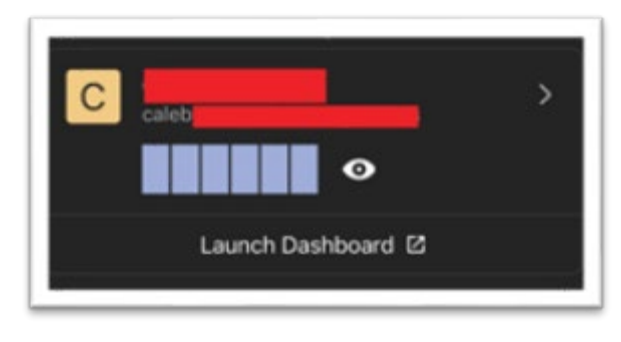

11. You have successfully enrolled Okta Verify as your MFA. Now that your Okta verify is set up, when you are prompted for MFA when signing in you will see "Enter a Code" and "Get a Push

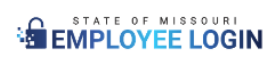

ſ

Notification" for Okta Verify. Selecting the Code means you will have to open the Okta Verify App on your device and select the eyeball in order to receive your 6-digit code.

٦.

| Ve | rify it's you with a security m        | nethod |
|----|----------------------------------------|--------|
|    | (8) caleb                              |        |
|    | Select from the following opti         | ons    |
| 0  | Enter a code<br>Okta Verify            | Select |
| 9  | Get a push notification<br>Okta Verify | Select |
| D  | Security Key or Biometric              | Select |

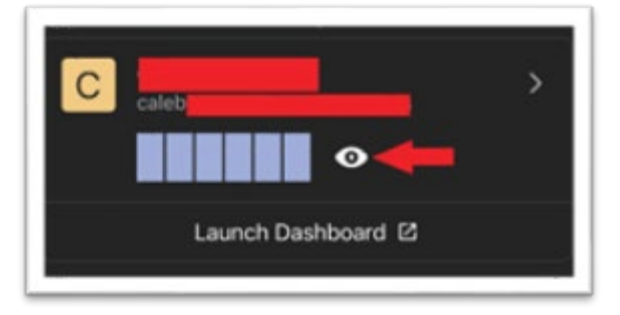

12. If you select "Get a Push Notification" you will receive a notice on your phone asking, "Did you Just Try to Sign In?" If you did click "Yes, It's Me" to authenticate.

If you did not just sign in, be sure to select the "No, It's Not Me" option to make sure that if someone else is trying to get into your account they do not get access to it.

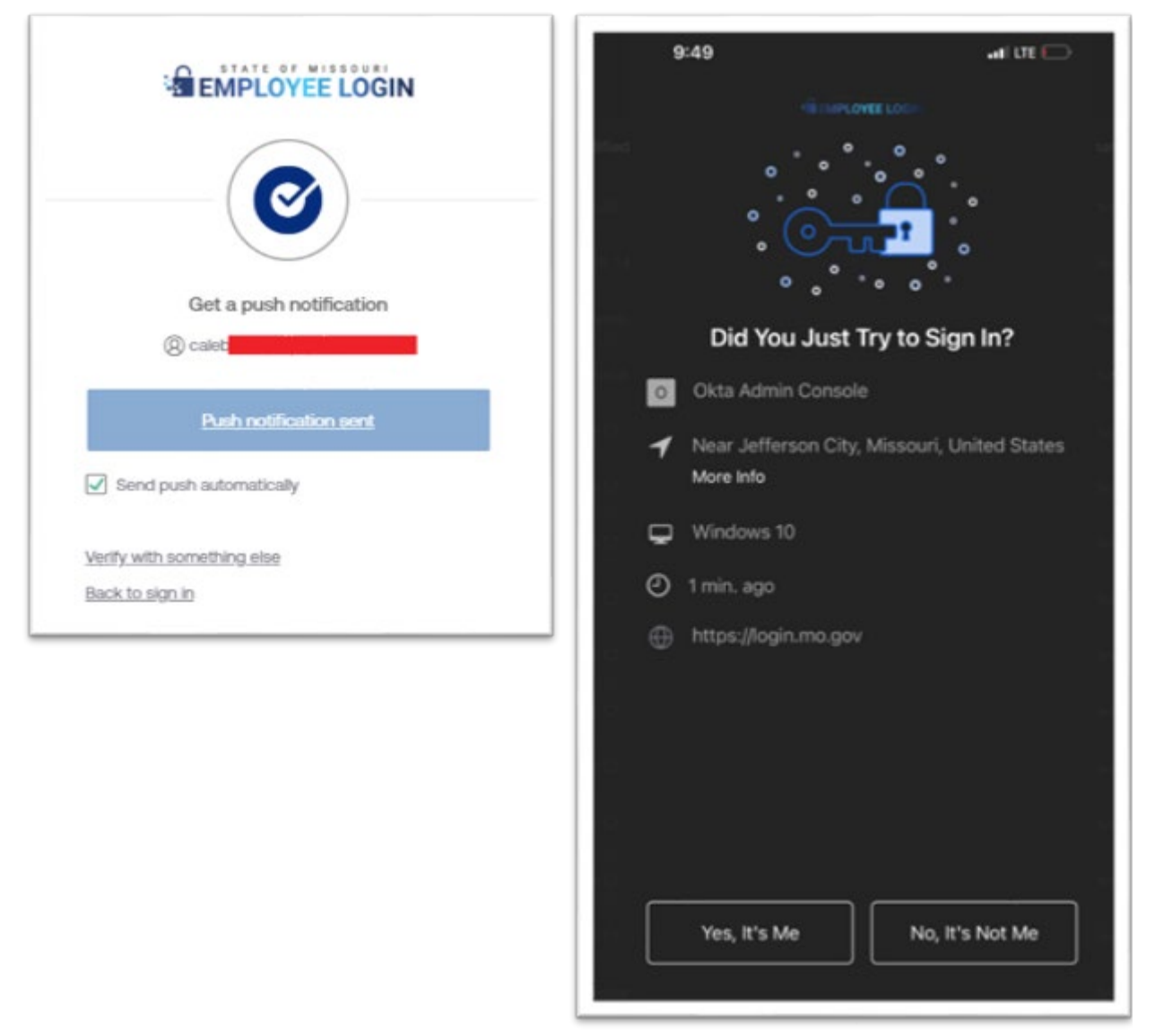

#### Okta Verify – though portal setup instructions

1. To start you can use either your state issued iPhone or download Okta Verify to your personal phone from your device's app store.

2. Login to Okta Portal (login.mo.gov) Under the Security Methods section select either "Set up" or "Set up another" for Okta Verify. A new screen will appear with instructions and a QR code.

## 

| ✓ Security Methods                                                  |                          |                                                                                                    |
|---------------------------------------------------------------------|--------------------------|----------------------------------------------------------------------------------------------------|
| Security methods help your account security when sign applications. | ing in to Okta and other | Set up Okta Verify                                                                                                    |
| Okta Verify                                                         | Set up another           | (8) plemmc                                                                                                    |
| IPhone                                                              | Remove                   | <ol> <li>On your mobile device, download the Okta<br/>Verify app from the App Store (iPhone and<br/>iPad) or Google Play (Android devices).</li> </ol> |
|                                                                     |                          | 2. Open the app and follow the instructions to add your account                                                                                        |
| Google Authenticator                                                | Set up                   | 3. When prompted, tap Scan a QR code, then scan the QR code below:                                                                                     |
| Phone                                                               | Set up                   | Difference and the second                                                                                                    |
| On-Prem MFA                                                         | Set up                   | AND AND AND AND AND AND AND AND AND AND                                                                                                    |

3. Open the app on the phone and choose "Organization" and approve the use of the device camera to scan to QR code. Once approved scan the QR code to complete the setup for Okta Verify.

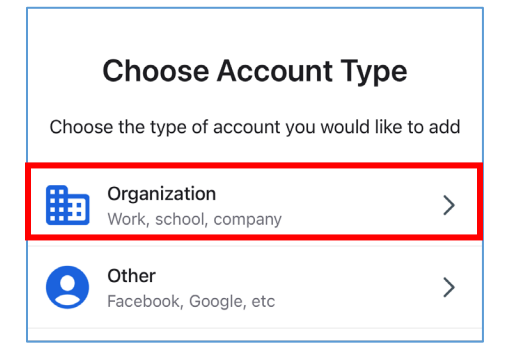

4. Your OTP for "login.mo.gov" will now display on the app dashboard. Clicking on the eye will reveal the OTP to use for authentication.

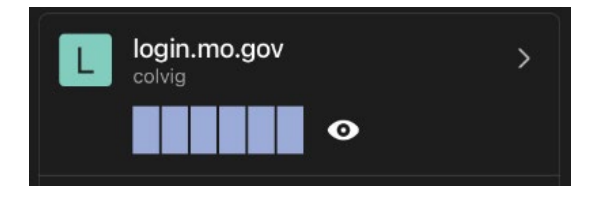

#### **Push Notices**

Okta Verify has an additional option once setup to use Push Notices. When attempting to access a service that requires MFA you will receive a notice on your phone asking, "Did you Just Try to Sign In?" and, only if you did, click "Yes, It's Me" to authenticate.

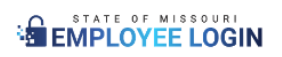

| Mo Login-Preview           | Did You Just Try to Sign In?                   |
|----------------------------|------------------------------------------------|
|                            | o Okta Admin Console                           |
|                            | 🖌 Near Jefferson City, Missouri, United States |
| Get a push notification    | WINDOWS_10                                     |
| (Q) colvig                 | <ul> <li>Just now</li> </ul>                   |
| Push notification sent     | https://mo-okta-gov.oktapreview.com            |
| Send push automatically    |                                                |
| Verify with something else | Ye <mark>s</mark> , It's Me                    |
| Back to sign in            | No, It's Not Me                                |

**NOTE**: Be aware of MFA Fatigue. If you did not access a service that requires MFA do not click "Yes, It's Me."

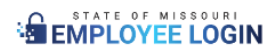

# **Google Authenticator**

#### Google Authenticator

1. To setup Google Authenticator start with installing the app on your device from your device's app store. Google Authenticator is available for personal devices. All state managed devices should use Okta Verify.

2. Under the Security Methods section select "Set up" for Google Authenticator. A new screen will appear with instructions and a QR code.

| ✓ Security Methods                                                    |                      |                                                                                        |                  |
|-----------------------------------------------------------------------|----------------------|----------------------------------------------------------------------------------------|------------------|
| Security methods help your account security when signin applications. | Set up Google<br>Ø p | e Authenticator<br>lemmc                                                               |                  |
|                                                                       |                      | Scan                                                                                   | barcode          |
| Okta Verify<br>IPhone                                                 | Set up another       | Launch Google<br>Authenticator, tap<br>the "+" icon, then<br>select "Scan<br>barcode". | ■認語編■<br>Example |
| Google Authenticator                                                  | Set up               |                                                                                        | Can't scan?      |
| On-Prem MFA                                                           | Set up               | Ν                                                                                      | lext             |

3. Open the app on your device and select either "Get started" if this is your first time using Google Authenticator or the "+" in the lower right corner to add a new authenticator.

| C.                                                                        |
|---------------------------------------------------------------------------|
| Stronger security with<br>Google Authenticator                            |
| Get verification codes for all your accounts<br>using 2-Step Verification |
|                                                                           |
| Get started                                                               |

4. Open app and select the "Scan QR Code" option. Allow Authenticator to use the camera

| •11 LTE 🗩                                                                   |                                                                                                    |                                                                                                    |  |
|-----------------------------------------------------------------------------|----------------------------------------------------------------------------------------------------|----------------------------------------------------------------------------------------------------|--|
|                                                                             |                                                                                                    |                                                                                                    |  |
| 2                                                                           |                                                                                                    |                                                                                                    |  |
| first account                                                               |                                                                                                    |                                                                                                    |  |
| key in your 2FA settings (by<br>ice). If you're having trouble,<br>g.co/2sv | "Authenticator" V                                                                                                    | Vould Like to                                                                                                    |  |
|                                                                             | Access the Camera<br>Authenticator uses your camera to<br>scan barcodes.                                                |                                                                                                    |  |
|                                                                             | Don't Allow                                                                                                    | ОК                                                                                                    |  |
|                                                                             | ••• LTE •••<br>•••<br>• first account<br>• key in your 2FA settings (by<br>rice). If you're having trouble,<br>g.co/2sv | ITE         ITE         I |  |

5. Scan the code provided and select "Next"

6. Enter in the 6 digit code provided in the app in the "Enter Code" section of your web browser and select "Verify".

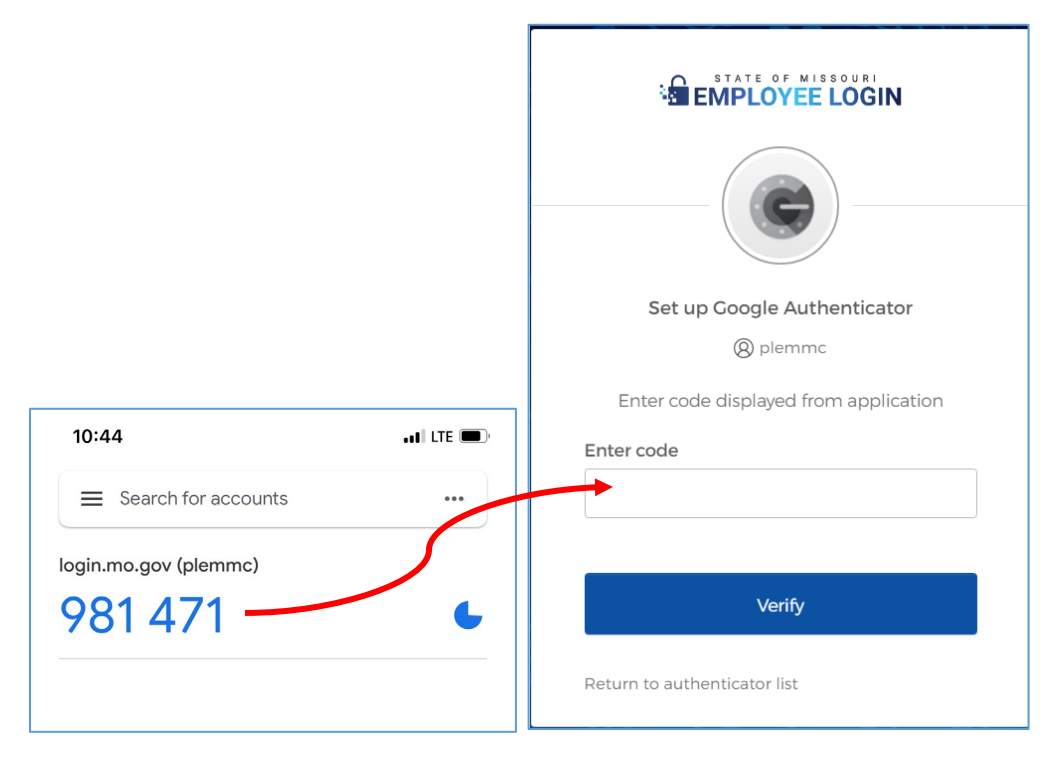

7. Your Google Authenticator is now associated with your Okta account and can be used for MFA requirements as needed.

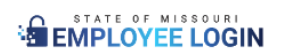

# Phone (SMS or CALL) - DEPRECATED

Phone (Text Message (SMS) or Voice Call) - DEPRECATED New enrollments for SMS stopped 9/13/2024

SMS support stops 12/31/2024

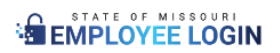

# **On-Prem MFA (RSA Physical Token)**

#### On-Prem MFA (RSA Token)

1. Request a hard token with an ITSD Service Portal ticket to "Service Catalog Requests OA / Computer Equipment / VDI / VDI RSA Token-Request"

Mo Login-Preview

- 2. Once you received the hard token login to Okta and go to settings.
- 3. Click Setup for On-Prem MFA.
- 4. Click Setup
- 4. Enter the code on the hard token in the indicated field.

| Security Methods Security methods help your account security when sign | ling In to Okta and other          | Set up security methods<br>@ colvig@bds.state.mo.us                                                                                                    |
|------------------------------------------------------------------------|------------------------------------|----------------------------------------------------------------------------------------------------|
| applications.<br>Okta Verify<br>IPhone<br>Google Authenticator         | Set up another<br>Remove<br>Set up | Security methods help protect your Okta<br>account by ensuring only you have access.<br>Set up required<br>On-Prem MFA<br>Verify by entering a code generated<br>by On-Prem MFA.<br>Used for access |
| On-Prem MFA                                                            | Set up                             | Set up                                                                                                    |
| C RSA<br>Securito                                                      |                                    | Mo Login-Preview     Set up On-Prem MFA     Set up On-Prem MFA     Set up On-Prem MFA username     Solvia     Inter On-Prem MFA passcode     Inter On-Prem MFA passcode     Verify                  |

### Authentication Process

Most Okta integrated connections are intuitive and straight forward with username, password, and MFA. A few services have unique steps to follow. For these services, please follow the appropriate connection instructions. <u>https://distributedteams.mo.gov/connectivity-2/</u>

- VPN Connection
- VDI Connection

### Acronyms

- 2FA Two-Factor Authentication
- MFA Multi-Factor Authentication
- OTP One Time Password
- SSO Single Sign-On
- DSSO Desktop Single Sign-On
- OWA Outlook Web App
- VPN Virtual Private Network
- VDI Virtual Desktop Infrastructure
- QR Quick Response
- RSA Rivest-Shamir-Adleman